# FONCTIONNEMENT DU POSTE

# POLYCOMV VX400 ET VX410

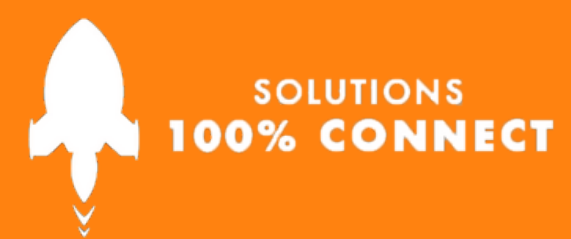

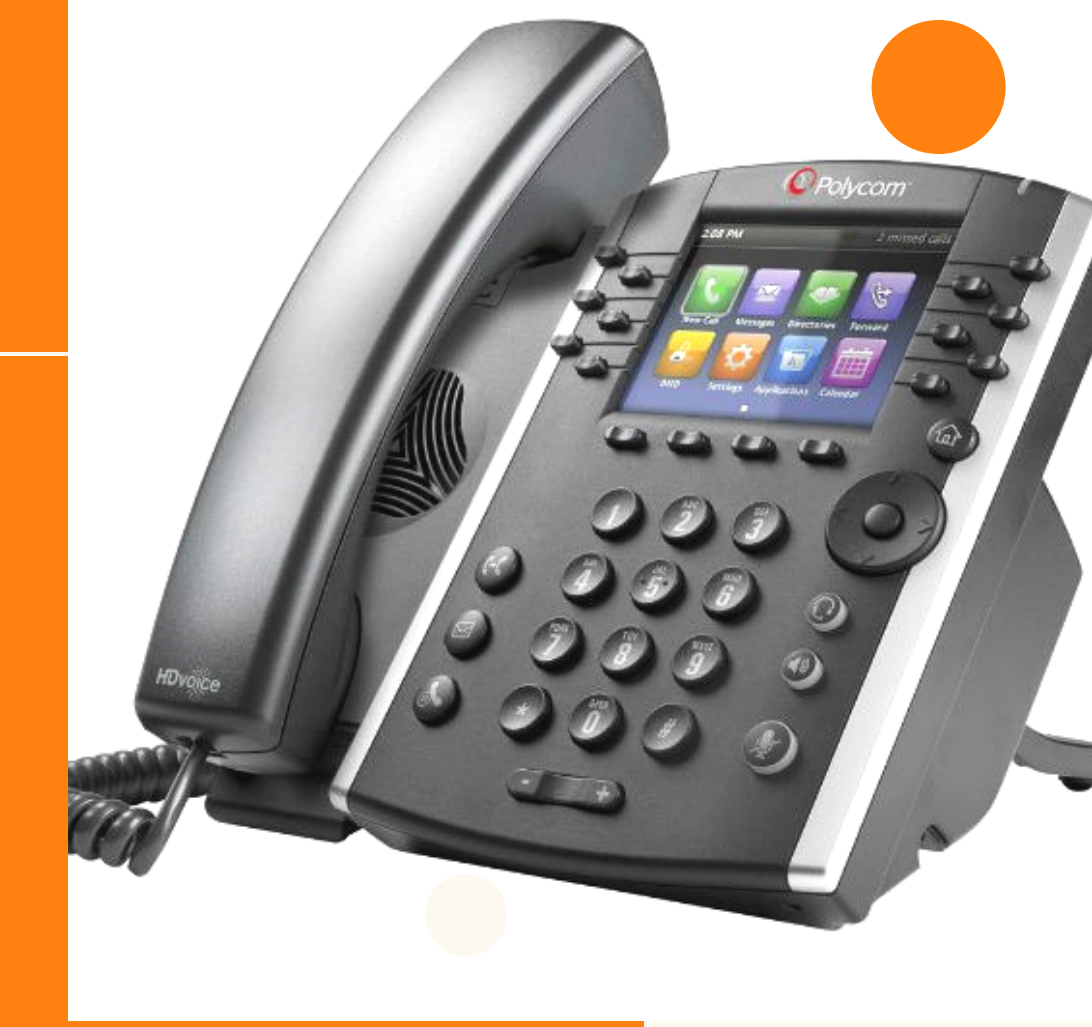

XiVO

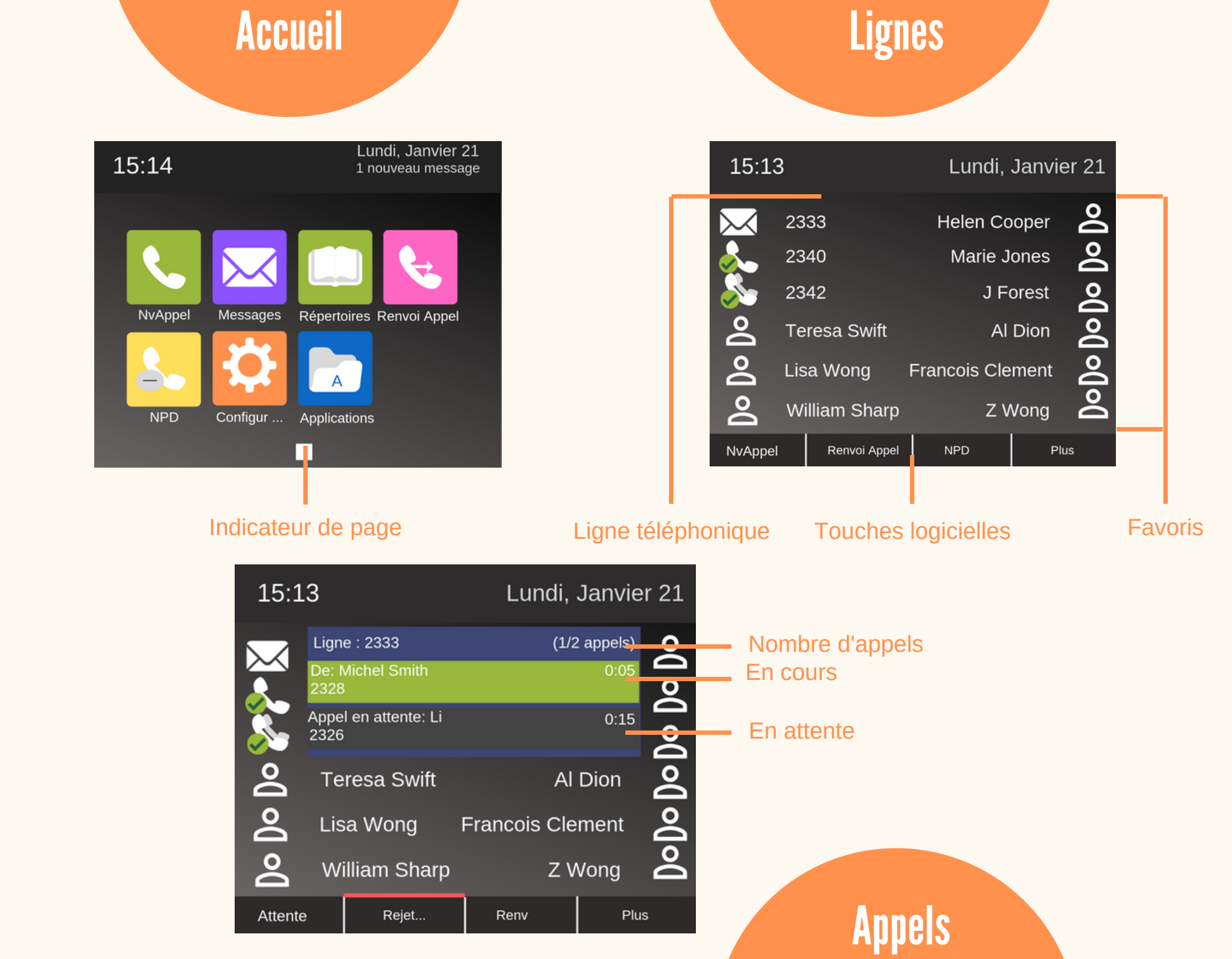

# Émettre un appel

- Un seul appel peut être en cours à la fois
- Lorsque la vue Lignes est active, appuyer sur PLUS puis APPEL pour revenir à la vue appel
- Décrochez, appuyer sur VOL 
  ou CASQ
  et composer le n° puis
  ENVOI /composer n°, appuyer sur APPEL
  et décrocher
  Depuis la vue Lignes, appuer sur ligne téléphonie, composer n° et appuyer
- sur ENVOI
- Depuis la vue accueil, selectionner NVAPPEL, composer le n° et appuyer sur ENVOI

# Répondre aux appels

Appuyer sur RÉPONDRE ou HAUTPARLEUR ou CASQ

# Fin des appels

Raccrocher ou appuyer sur HAUTPAREUR Dou CASO Ou FINAPPEL

#### Mis en attente des appels

- Dans la vue appel, mettre l'appel en surbrillance et appuyer sur ATTENTE
- Pour reprendre l'appel en attente appuyer sur REPRENDRE
- Pour répondre à un appel lorsqu'un appel est déjà en cours, appuyer sur REPONDRE et l'appel en cours sera mis en attente
- Pour mettre fin à un appel en attente, mettre l'appel en surbrillance appuyer sur REPRENDRE puis FINAPPEL

#### **Transfert d'appels**

- Dans la vue appel, appuyer sur TRANSFERT et attendre le décroché de la personne avant d'appuyer à nouveau sur TRANSFERT
- Pour un transfert aveugle, appuyer sur AVEUGLE (avoir un transfert sans tonalité)

# Renvoi d'appels

- Dans le menu accueil ou ligne, appuyer sur RENVOI pour activer le renvoi d'appel, sélectionner le type de renvoi à activer puis ACTIVER
- Même manipulation pour désactiver le renvoi mais en appuyant sur désactiver
- Pour activer le renvoi au cas par cas, lors de la sonnerie appuyer sur RENVOIAPPEL, composer nº de renvoi puis RENVOI

### Réaliser une conférence

- En cours de communication, apppuyer sur PLUS, selectionner CONF, composer n° et appuyer de nouveau sur CONF
- Depuis la vue appels ou lignes, appuyer sur ATTENTE pour mettre tout le monde en attente, FINAPPEL pour se retirer de la conférence, GERER pour gérer les participants et FRACTIONNER pour mettre fin à la conférence et placer les participants en attente

### Favoris

- Depuis la vue accueil, appuyer sur MAISON, REPERTOIRES puis FAVORIS 👉
- Pour enregistrer un contact en favoris, mettre le contact en surbrillance et appuyer sur INFO, PLUS, AJOUTER AUX FAVORIS puis OUI.

### Affichage des appels récents

- Depuis la vue lignes, appuyer sur 🔺 REPERTOIRES, APPELS RÉCENTS
- Appuyer sur la touche fléchée droite pour les appels émis récemment, gauche pour les appels reçus récemment, bas pour les appels mangués récemment et haut pour la liste de favoris
- Pour trier et réorganiser les appels appuyer sur TRI et pour afficher que certains appels appuyer sur TYPE

#### Liste de contacts

- Pour consulter le répertoire depuis la vue d'accueil appuyer sur REPERTOIRE puis LISTE DES CONTACTS (appuyer sur AJOUTER pour ajouter un contact)
- Pour mettre à jour les informations d'un contact il faut le selectionner et appuver sur INFO. EDITER puis ENREGISTER
- Pour supprimer un contact il faut le selectionner et appuyer sur INFO, SUPPRIMER puis OUI
- Pour rechercher un contact, appuyer sur RECHERCHER puis RECHERCHER

#### Consulter la messagerie vocale

Lorsqu'un icône MESSAGE s'affiche à côté d'une ligne dans la vue accueil, sélectionnez MESSAGES, MESSAGERIE puis CONNEXION et suivre les instructions

#### Microphones

Appuyer sur MICRO pour l'activer puis appuyer de nouveau dessus pour le désactiver

#### Fonction Ne pas Déranger

Depuis la vue accueil ou lignes, sélectionner L'icône pour activer la fonction et appuyer de nouveau dessus pour la désactiver (il n'y aura plus de sonnerie)

#### Mis à jour des sonneries

- Depuis la vue accueil, sélectionner CONFIGURATION, TYPE DE SONNERIE puis DE BASE.
- Pour attribuer une sonnerie à un contact il faut mettre en surbrillance le contact et appuyer sur EDITER puis ENREGISTRER